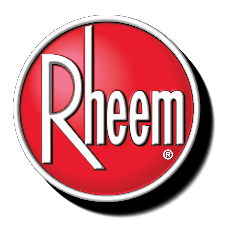

## **Instructions for Wi-Fi Enabled Gen-4 Controller**

## GET MORE FROM YOUR WATER HEATER

Congratulations! Your water heater has integrated Wi-Fi. To realize the full benefits of your water heater follow these simple steps:

- **1**.Download the Rheem EcoNet app via the App Store or Google Play to your mobile device.
- 2.Create an account and sign in.
- **3**.To enable WiFi, power on your water heater. On the main screen, tap the WiFi icon to go to the WiFi Status Screen.

| EcoNet 🚿              |        |                    |      |
|-----------------------|--------|--------------------|------|
| Water Heater Off Mode |        |                    |      |
| <b>O</b> Settings     | Status | ∬ <b>∏</b> Service | ₩ode |

**4**.On the WiFi Status Screen, tap 'wifi setup' in the lower right corner.

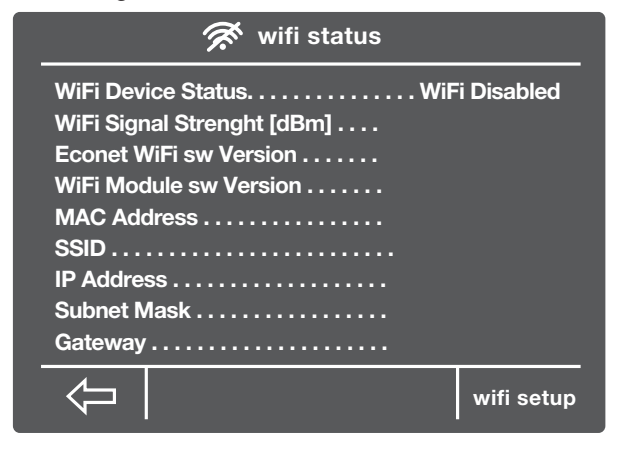

**5**.On the Wi-Fi Setup screen, tap the 'Get Started' button.

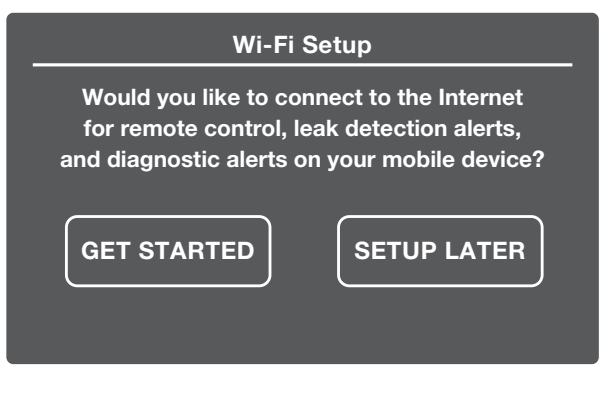

**6**.Follow the instructions on the screen. Wait for "Ready To Connect" to appear on the screen, then complete setup using your mobile device.

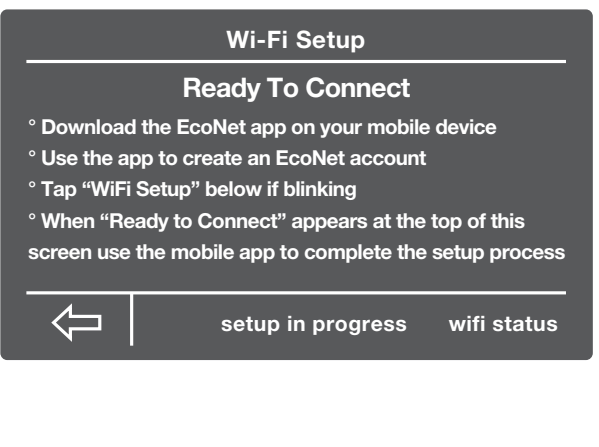